## 單一簽入與憑證 ActiveX 元件安裝

- 一、 單一簽入與憑證元件線上自動升級安裝
  - (一)前往人事服務網(https://ecpa.dgpa.gov.tw)(底下簡稱 ECPA)單一簽入與 憑證元件將於使用者進入時自動進行升級作業,使用者無需再進行手 動安裝作業。
  - (二)尚未升級的畫面如下圖:(左上方出現【登入人事服務網必須先安裝單 一簽入 ActiveX 元件,您可以選擇線上安裝或直接下載,安裝後須重 新整理頁面(F5)。】訊息(底下簡稱需安裝 ActiveX 元件訊息))。

| ★ 行政院人事行政總考 ★ 公司取扱の ★ 102 年 08 月 08 日                      | 19                            | <b>首員 最新公告 主要</b>               |                             | 目前绿上人数:1204<br>今日總計人数:6165<br>累積上線人数:20674335<br>IP:118.163.30.31 | <u>公</u> 德援導                                                                                     |
|------------------------------------------------------------|-------------------------------|---------------------------------|-----------------------------|-------------------------------------------------------------------|--------------------------------------------------------------------------------------------------|
| ■ 個人資料 登人人事张晓闻必须先去谈算一家人<br>ActiveX 元件。他可以做得续上去谈            | 重要訊息:本系統之個人資料価値<br>如有還法致生損等。本 | #作必要人事資料管理之用。 台湾利用本<br>總處將依法求償。 | "系统之信人資料時, <b>時</b> 留意選守信人」 | 時保護法之相関規定、於使用完基値                                                  | · 畫達制除詞致, 遊免外港,                                                                                  |
| 2 宣後下載,安禄後清重新整理賞玉<br>(F5),<br>使上安装、宣操下載<br>機 號 登 入<br>構想:」 | 應                             | 用系統信任<br>安裝                     | :網站<br>:程式下載                | · 梁田室<br>進入ECI<br>時出現曲<br>Window                                  | 使用 Windows XP 電振・炉<br>体用 Windows XP 電振・炉<br>(本前)A2(力)音源環的系統)<br>は、離示網頁錯誤・腰将<br>3 XP升級室SP3版本・1000 |
| 266 :<br>登入 左記部碼<br>高 證 登 入                                | 應用                            | 系統信任網站安裝程式                      | 123                         |                                                                   | RANGE REAL                                                                                       |
| Pin<br>Code :                                              | 人事業務連結                        | 公保業務店                           | 考试这类描述                      | 1                                                                 |                                                                                                  |
|                                                            | 和於訪集務區                        | 研考會業務區                          | 全面計畫e詞                      |                                                                   |                                                                                                  |

(三)自動升級安裝元件後,會呈現如下圖:(左上方需安裝 ActiveX 元件訊息會消失)。

| A 《事限感顧                                                                                                    | 1.200                              |                                       |                                         | 目崩線上人數:363<br>今日總計人數:17795<br>累積上線人數:2059433<br>IP:111.67.57.77 | 5                                                                  |                       |
|----------------------------------------------------------------------------------------------------|------------------------------------|---------------------------------------|-----------------------------------------|-----------------------------------------------------------------|--------------------------------------------------------------------|-----------------------|
| <ul> <li>(1) 单 08 月 03 日</li> <li>(1) 单 08 月 03 日</li> <li>(1) 单 08 月 03 日</li> <li>(1) 单 08 月 03 日</li> </ul> | 重要訊息:本未放之個人資料僅供作必要/<br>省、本總總將依法求價。 | ■員 最初公告 主要及票<br>、事或科管理之用、台编利用本系統之個人或科 | <b>484882198</b><br>時、請當意遵守個人資料保護法之相關规定 | . 於使用完善後 違控制於詞於.                                                | · 如有違法致生                                                           | BA .                  |
| <ul> <li>株式: I所知人研究</li> <li>省高:</li> <li>登入 忘記密碼</li> </ul>                                                   | 有                                  | 「嗣ECPA 憑言                             | 登<br>12 - 1 - 19 - 195                  | • 資訊<br>如約<br>地入<br>統<br>第5<br>出<br>Window                      | e使用 Windows XP電腦<br>ECPA的[A2人力資源值<br>現氣法關戶網質錯誤,]<br>ws XP升級至SP3版本。 | h<br>和<br>新<br>和<br>T |
| 高級重入<br>Piu<br>Code:                                                                                           | #1<br>*1                           | 长法上得或全人)                              | 11212                                   | 法规                                                              | PICS人事實                                                            | REFR.<br>AD           |
| 如果您為第一次登入或使用上<br>有疑問。關先點選這裡                                                                                    | 人事業務連結                             |                                       |                                         | anaib.                                                          | ·業務<br>·WebH                                                       | R                     |
| 主题投票                                                                                                    | 行政院業務區                             | 公保業務區                                 | 者 时代在第15日                               |                                                                 |                                                                    |                       |
| 1 我的生活资源                                                                                                    | 检检部業務區                             | 研考會解釋面                                | 全國就黨e詞                                  |                                                                 |                                                                    |                       |
| ・ Google規模引筆                                                                                                   | <b>法国际方法的收益</b>                    | 公務人員赴大陸相關資訊                           | 訊息工作站安裝程式                               |                                                                 |                                                                    | ~                     |

(四)如未能自動升級安裝完成,請再參照「二、執行 ECPA 應用系統信任網 站安裝程式」作法進行安裝。 二、請執行 ECPA 應用系統信任網站安裝程式,步驟如下:

(一)如未自動升級安裝成功,仍會出現如下圖左上方需安裝 ActiveX 元件 訊息文字,此時請至 ECPA 首頁輪播區點選 3「應用系統信任網站安裝 程式下載」。

| 民國 102 年 08 月 29 日                                                                                                    |                                                                    | 首頁 最新公告 主题投票                                     | 博翻組織                                          | 公告搜寻                                                                                                    |
|----------------------------------------------------------------------------------------------------|--------------------------------------------------------------------|--------------------------------------------------|-----------------------------------------------|----------------------------------------------------------------------------------------------------|
| 劉人資料<br>人事服務級必須先安執單一簽<br>(ctive) 元件, 京可以爆獲錄上安<br>直接下載, 安裝後須重新整理<br>(F5)。           安裝、直接下載           號 登入           :::::::::::::::::::::::::::::::::::: | 重要訊息:本系統2個人資料僅供作必要<br>免外源、如有違法致生損者:<br>此訊息表示未<br>曾進行ECPA信<br>任網站設定 | A 事實科管理 2月 自蹦利用本系统之包<br>际局依法求债。<br>目系統信任網<br>安裝程 | 人資料時, 講留意遵守電腦處理個人資料保護法之相<br>站<br>式下載<br>」1234 | <ul> <li>職規定: 於使用完畢後: 儘速潮跡銷毀</li> <li>最新公告</li> <li>最新公告</li> <li>していたいのでの</li> <li>していたいのでののでののでののでの</li> <li>していたいのでののでののでののでののでののでののでののでののでののでののでののでののでの</li></ul> |
| 證 登 入                                                                                                    | 人事業務連結                                                             |                                                  | 點選輪播                                          | 3                                                                                                    |
| 登入                                                                                                    | 行政院業務區                                                             | 公保業務區                                            | 考試院業務區                                        |                                                                                                    |
| 国家の為第一次登入或使用上                                                                                                    | 銓敍部業務區                                                             | 研考會業務區                                           | 全國就業e網                                        |                                                                                                    |
| 有疑問, 請先點選這裡                                                                                                    | 流感防治資訊                                                             | 公務人員赴大陸相關資訊                                      | 訊息工作站安裝程式                                     |                                                                                                    |
| 主題投票                                                                                                    | H1N1標準作業程序                                                         | 人力評鑑參考構面及指標                                      | 人事業務SOP                                       | 1                                                                                                    |
| 我的生活資訊                                                                                                    | 機關代碼查詢                                                             |                                                  |                                               |                                                                                                    |
| 20gle提尋 <b>51</b> 擎<br>央氣象局<br>鐵火車時刻表                                                                                                    |                                                                    |                                                  |                                               | _                                                                                                    |

(二)請依所使用之 IE 瀏覽器版本,於該網頁[附件]處下載所需註冊檔執行 安裝,如不清楚瀏覽器版本,建請點選附件中檔案名稱為 [for\_IE7+. reg]執行之。

|              | 上述檔案講使用者依其IE版                                                                                                    | 家來下載執行註冊,該註冊權              | 案執行後會自動將本總<br>H-40-2-        |       |
|--------------|----------------------------------------------------------------------------------------------------|----------------------------|------------------------------|-------|
|              | NO CONTRACTOR OF A CONTRACTOR OF A CONTRACTOR OF A CONTRACTOR OF A CONTRACTOR OF A CONTRACTOR OF A CONTRACTOR OF A CONTRACTOR A CONTRACTOR A CONTRA TOR A CONTRACTOR A CONTRACTOR A CONTRACTOR A CONTRACTOR A CONTRA |                            | LEEK /L                      |       |
|              | 操作方法:                                                                                                    |                            |                              |       |
|              | 請點還合選的檔案,並選擇                                                                                                    | 17執行」按鈕,執行後出現註             | 冊檔案成功安裝訊息即                   |       |
|              | 可:執行本程式後續關閉所                                                                                                    | 有IE瀏覽器再重新進人各應用             | 系统编站。                        |       |
| 相關利金         |                                                                                                    |                            |                              |       |
| <b>会</b> 受速结 |                                                                                                    |                            |                              |       |
|              |                                                                                                    |                            | And the second second second |       |
|              | 目前已上傳 2 個檔案+總大小                                                                                                    | 3 KB                       | IE6版本點擊該連結                   |       |
|              | 学校 重度校历                                                                                                    | REAL                       | <b>瑞宪</b> 杰小 (RB)            |       |
| 刺体           | 1 供旧6.0 被本使用・                                                                                                    | tar IE6 reg                | 1                            |       |
|              | 2 供把7.0以上版本(IE7 - 18<br>用 -                                                                                                    | E8 - /E9)使<br>for_IE7+ res | 2                            |       |
|              | 第一页(1)                                                                                                    | 最终一頁 (共2單 / 計1頁) 目前頁裏      | IE7版本以上含IE7                  | 點擊該連約 |
|              |                                                                                                    |                            |                              |       |

(三)出現執行或儲存訊息時,請直接點按【執行】。

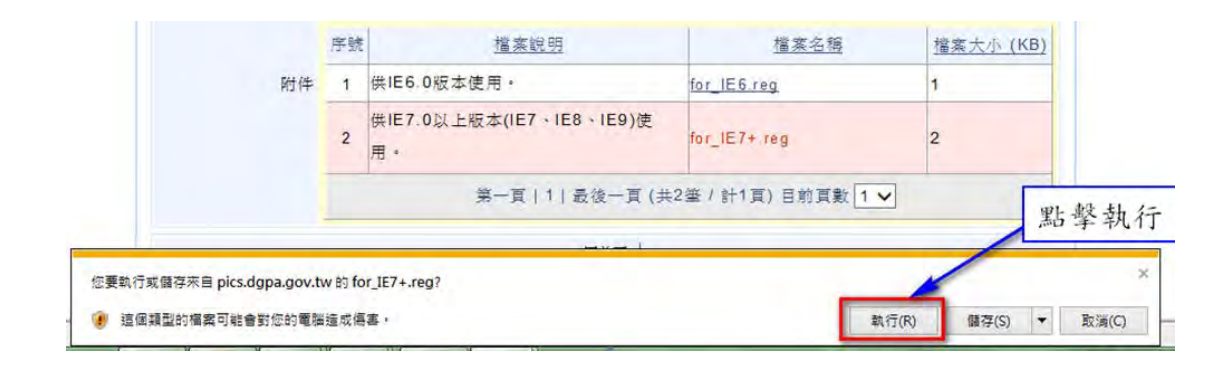

(四)出現「是否確定繼續?」訊息,請點選【是】。

| 11 M<br>(2 M<br>(2 M)<br>(2 M)(2 M)<br>(2 M)(2 M | 操作了<br>编辑程序<br>State<br>File | 方法:<br>S<br>B<br>B<br>B<br>B<br>B<br>B<br>B<br>B<br>B<br>B<br>B<br>B<br>B | 王建工作,如果不准任<br>ows/Temporay Internet<br>(约元道·福不要新增型登台。<br>重(70) 重(70) | 的安裝訊息即<br>點選"是"            | ] |
|----------------------------------------------------------------------------------------------------|------------------------------|---------------------------------------------------------------------------|----------------------------------------------------------------------|----------------------------|---|
|                                                                                                    | _                            |                                                                           |                                                                      |                            |   |
|                                                                                                    | 手续                           | 建蒸汽明                                                                      | 推察名档                                                                 | 握案大小 (KB)                  |   |
| 附件                                                                                                    | 序號<br>1                      | <u>增速成明</u><br>供IE6.0版本使用。                                                | <u> </u>                                                             | <u> 耀業大小 (KB)</u><br>1     |   |
| 财件                                                                                                    | 序統<br>1<br>2                 | 運動化明<br>供IE6.0 吸水使用。<br>供IE7.0 以上板水(IE7、IE8、IE9)使<br>用。                   | 增度合称<br>for_IE5.reg<br>for_IE7+ reg                                  | <u>骤寒大小 (KB)</u><br>1<br>2 |   |

(五)出現【…機碼和值已經成功加入登錄中】對話視窗後代表已完成信任網站設定,請點【確定】。

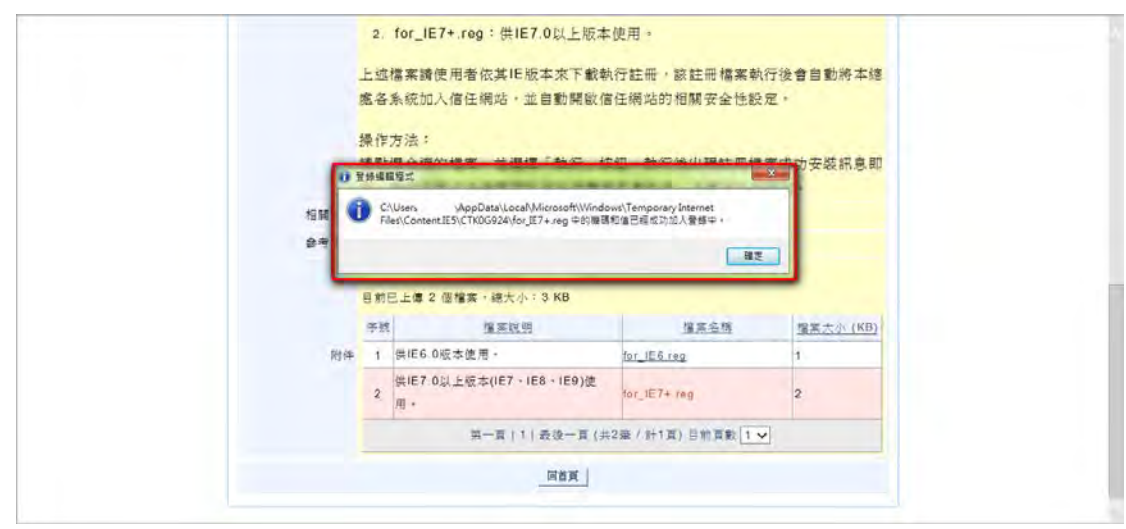

(六)請關閉全部開啟之 IE 瀏覽器,重新啟動 IE 瀏覽器連線至 ECPA 設定才 會生效,請確認是否可正常登入 ECPA,如仍無法正常登入,請再執行 「二、單一簽入與憑證元件線上自動安裝」或「三、單一簽入與憑證 元件線上手動安裝」。

- 三、單一簽入與憑證元件線上提示安裝
  - (一)前往 ECPA 首頁,若出現【這個網站想要安裝下列附加元件:來自'人事 行政總處'的人事服務網】訊息時,請直接點按【安裝】。

| A 《影服器》                                                                                                    |                                                                                                    | 目前除上人款:581<br>今日總計人款:19348<br>累積上程人款:20787952<br>P:111.67.58.253             |
|----------------------------------------------------------------------------------------------------|----------------------------------------------------------------------------------------------------|------------------------------------------------------------------------------|
| 民國 102 年 05 月 14 日                                                                                                    | 首直 最新公告 主题投票 网络细细胞                                                                                                    | 公告授终                                                                         |
| 第人支打           整入人事原防熱必須先安装軍一等<br>入 Activex 河中、5回可以循環塗上空<br>特然意度了後。           現上安装、直接下載           現上安装、直接下載           販売 豆人           開始3項目           開始3項目           資本           定           資本 | ■■用型: 本水統之間人資料碼供作必須人事資料管理之用。自該利利用本於熱之間人或料43. 諸協定遵守個人資料併脱並之<br>憲: 半線線的依法亦慎。<br>有開ECPA憑證<br><u>新聞ECPA憑證</u> 無法上傳或登入成功問題<br>12/2/4 | 相關規定: 許使則完善後、鐵理制許容易、遵요外達、均均違法改立法<br>一部 一部 一部 一部 一部 一部 一部 一部 一部 一部 一部 一部 一部 一 |
| Pun<br>Code :                                                                                                    | 人事業務連結                                                                                                    | 刘周望在主义员                                                                      |
|                                                                                                    | 2. 建铁路想要要装下判断加元件: 来自"人事行取感者"的"人事能获获", 可什麼里施?(W)                                                                                 | 安装口 1 %                                                                      |
| le (2) 🖄 🖸                                                                                                    |                                                                                                    | - P 2 - P3 4 B 2017/014                                                      |

(二)出現是否允許下列程式變更這部電腦?(程式名稱:人事服務網-使用憑證元件)時,請直接點按【是】。

| 2 您是      | 詞<br>§要允許下列程式變更這部                                | 電腦?       |  |
|-----------|--------------------------------------------------|-----------|--|
|           | 程式名稱: 人事服務網-使<br>已驗證的發行者:人事行該總處<br>檔案來源: 從網際網路下回 | 用憑證元件     |  |
| (❤) 顯示詳細] | ₹料(D)                                            | 是(Y) 否(N) |  |

(三)出現是否允許下列程式變更這部電腦?(程式名稱:人事服務網-單一簽 入元件)時,請直接點按【是】。

| 使用者帳戶控制                          |                                   |      |
|----------------------------------|-----------------------------------|------|
| ② 您是否要允許下列程:                     | 式變更這部電腦?                          |      |
| ■!<br>星式名稱:<br>己驗證的發行者:<br>檔案來源: | 人事服務網-單一蓋入元件<br>人事行政總處<br>從網際網路下載 | ]    |
| (♥) 顯示詳細資料(D)                    | 是(Y)                              | (N)  |
|                                  | 變更這些通知觀                           | 干的時機 |

(四)確認可正常登入 ECPA,表示已安裝完成。

- 四、單一簽入與憑證元件線上手動安裝
  - (一) 如已完成加入 ECPA 信任網站設定及線上自動安裝後仍無法登入, ECPA 首頁輪播區點選4「單一簽入與憑證 ActiveX 元件安裝」。

| 民國 102 年 08 月 29 日                                             |                                   | 首頁 最新公告 主题投票                       | 機關組織                    | 公告搜尋                 |
|----------------------------------------------------------------|-----------------------------------|------------------------------------|-------------------------|----------------------|
| 個人資料                                                           | 重要訊息:本系統之個人資料僅供作必<br>免外測。如有違法致生損害 | 《要人事資料管理之用。台端利用本系統之個。<br>,本局將依法求償。 | 人資料時、請留意遵守電腦處理個人資料保護法之木 | 目關規定、於使用完畢後、儘速刪除銷毀、避 |
| ActiveX 元件, 您可以選擇線上安<br>或直接下載, 安裝後須重新整理<br>面(F5)。<br>上安裝、 直接下載 | 此訊息表示未<br>曾進行ECPA信<br>任網站設定       | 単一菱入奥<br>ActiveX元件                 | ◎ ∰ 點擊圖示                | 後期公告         更多      |
| aft:<br>谐:<br>登入 忘記密碼                                          |                                   | <b>6人與感避元件線上手</b>                  | 112100                  | (人) 事業務<br>知識分享平台    |
| 贡 證 登 入<br>III                                                 | 人事業務連結                            |                                    | 點選輪播                    | 4                    |
| ode ·                                                          | 行政院業務區                            | 公保業務區                              | 考試院業務區                  |                      |
| 如果您為第一次登入或使用上                                                  | 銓敍部業務區                            | 研考會業務區                             | 全國就業e網                  |                      |
| 有疑問,請先點選這裡                                                     | 流感防治資訊                            | 公務人員赴大陸相關資訊                        | 訊息工作站安裝程式               |                      |
|                                                                | H1N1標準作業程序                        | 人力評鑑參考構面及指標                        | 人事業務SOP                 |                      |
| 主題投票                                                           |                                   |                                    |                         |                      |
| ■ 主題投票<br>我的生活資訊                                               | 機關代碼查詢                            |                                    |                         |                      |

(二)出現執行或儲存訊息時,請直接點按【執行】。。

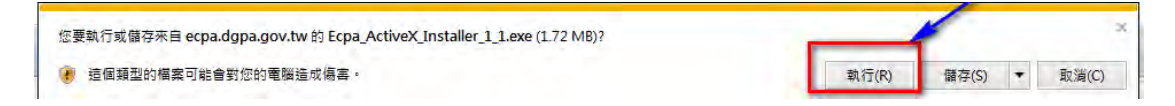

(三)出現授權協議,點選【我接受】。

| Ecpa ActiveX 🗃                              | ≠ 💬 朝                                                                     | - @ E                                           |
|---------------------------------------------|---------------------------------------------------------------------------|-------------------------------------------------|
|                                             | 授權協議<br>在安裝 Ecpa ActiveX 元件                                               | 之前,諸檢閱授權條款。                                     |
| 檢開協議的其餘音                                    | 移分,請按 [PgDa] 往下捲動頁面。                                                      |                                                 |
| 軟體授權使用合約                                    | 约                                                                         |                                                 |
| 本軟體授權使用<br>資通電腦股份有阿<br>件」軟體(包括(<br>電子文件,以下) | 合約(以下簡稱本合約)為 貴用,<br>限公司(以下簡稱資通公司)就資<br>且不限於產品包裝中之電腦程式、<br>簡稱本軟體)所合法成立之協議。 | 戶(個人或單一法人團體)與<br>通公司所擁有之「資通安控元<br>相關媒介物、書面資料及任何 |
| 貴用戶於安裝、补<br>物,並一些用戶                         | 复製或以其他方式使用本軟體,即:<br>▼同会も△450055~55、 08八・★                                 | 表示同意接受本合約之全部條                                   |
| 如果你接受協議中<br>裝程式將會關閉。                        | 9的條款。按一下 [我同意(1)] 繼續<br>必須要接受協議才能安裝 Ecpa Ac                               | 安裝。如果你選取[取消(C)] *安<br>HiveX 元件 *                |
| ale                                         |                                                                           |                                                 |
|                                             |                                                                           | 我接受(I) 取消(C)                                    |

(四)出現選取安裝位置,直接點選【安裝】。

| Ecpa ActiveX元件                   | 安装                           |                                  |               | - 0 🔀    |
|----------------------------------|------------------------------|----------------------------------|---------------|----------|
|                                  | 選取安裝位<br>選取 Ecpa A           | <mark>置</mark><br>ActiveX 元件 要安裝 | 的資料夾。         |          |
| Setup 將安裝 Ecpa A<br>(B)] 並選擇其他的行 | .ctiveX 元件 在下列<br>資料夾。 按一下 医 | 資料夾。要安裝到<br>裝(I)] 開始安裝進利         | 不同資料夾,按<br>呈。 | 一下〔瀏覽    |
|                                  |                              |                                  |               |          |
| 目標資料夾                            | -                            |                                  | 湖南            | (R)      |
|                                  | 20                           |                                  | (81.75        | <u>1</u> |
| 所需空間: 6.5MB<br>可用空間: 22.0GB      |                              |                                  |               |          |
| Nullsoft Install System v        | 238                          |                                  |               | -        |
|                                  |                              | <上一步(₽)                          | 安裝(I)         | 取消(C)    |

(五)出現安裝完成畫面,點選【關閉】。

| Ecpa ActiveX 元件 安裝          |                             | - 8 %           |
|-----------------------------|-----------------------------|-----------------|
|                             | <b>安装完成</b><br>安装程式已成功地執行完成 | \$≁             |
| 已完成                         |                             |                 |
| 顯示細節(D)                     |                             |                 |
|                             |                             |                 |
|                             |                             |                 |
|                             |                             |                 |
| Notice Inc. Il Statute 5 20 |                             | -               |
| n men i men system (2.58 -  | (《上一步)                      | (P) 開閉(L) 取消(C) |

(六)確認可正常登入 ECPA,表示已安裝完成。